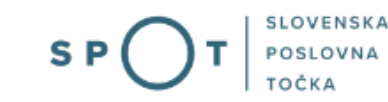

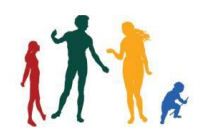

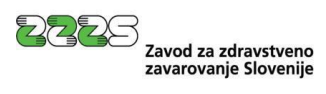

Navodila za urejanje odjav iz obveznih socialnih zavarovanj na obrazcu M-2 prek portala SPOT

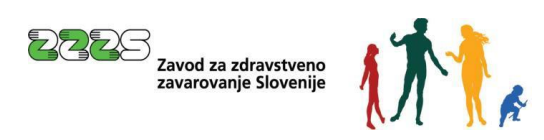

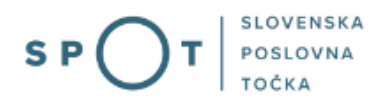

# Zgodovina dokumenta

| Verzija | Sprememba    | Avtor       | Opis sprememb          |
|---------|--------------|-------------|------------------------|
| 1.0     | 31. 8. 2021  | ZZZS        | Vzpostavitev dokumenta |
| 1.1     | 17.9.2021    | MJU         | Ureditev dokumenta     |
| 1.2     | 26. 11. 2021 | MJU in ZZZS | Dopolnitev dokumenta   |
| 1.3     | 16. 11. 2024 | MDP         | Ureditev dokumenta     |

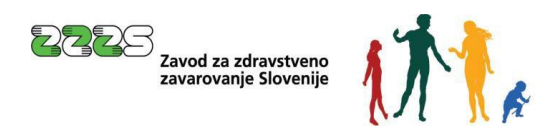

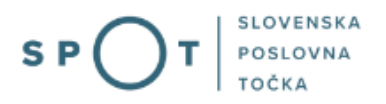

## Kazalo vsebine

| 1. | U١  | vod    |                                                              |
|----|-----|--------|--------------------------------------------------------------|
| 2. | Na  | a krat | tko o postopku7                                              |
|    | 2.1 | 00     | djava iz obveznih socialnih zavarovanj prek portala Moj SPOT |
| 3. | Pr  | ijava  | v Moj SPOT                                                   |
|    | 3.1 | Na     | amizje in izbira poslovnega subjekta13                       |
|    | 3.2 | Se     | eznam postopkov in delo z vlogami                            |
| 4. | Pc  | ostop  | ek odjave iz obveznih socialnih zavarovanj (M-2)15           |
|    | 4.1 | Izl    | bira zavarovanja za odjavo15                                 |
|    | 4.2 | Izi    | polnjevanje vloge                                            |
|    | 4.2 | 2.1    | Podatki o zavezancu in zavarovancu15                         |
|    | 4.2 | 2.2    | Podatki o zavarovanju15                                      |
|    | 4.2 | 2.3    | Opombe                                                       |
|    | 4.2 | 2.4    | Dne                                                          |
|    | 4.2 | 2.5    | Kontaktni podatki uporabnika17                               |
|    | 4.3 | Izl    | bira prilog                                                  |
|    | 4.4 | Pr     | redogled podatkov                                            |
|    | 4.5 | Pr     | ripenjanje prilog                                            |
|    | 4.6 | Pc     | odpisovanje                                                  |
|    | 4.7 | St     | zatus vloge                                                  |
|    | 4.  | 7.1    | Vloga, vrnjena v dopolnitev                                  |
|    | 4.8 | Μ      | ložnost iskanja zaključenih vlog                             |

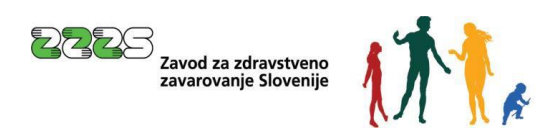

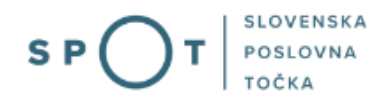

## Kazalo slik

| Slika 1: Prijava v portal SPOT                                           | 11 |
|--------------------------------------------------------------------------|----|
| Slika 2: Izbira varne prijave                                            | 12 |
| Slika 3: Izbira poslovnega subjekta                                      | 13 |
| Slika 4: Dostop do seznama postopkov                                     | 13 |
| Slika 5: Izbira postopka Odjava iz obveznih socialnih zavarovanj (M-2)   | 14 |
| Slika 6: Izbira zavarovanja za odjavo                                    | 15 |
| Slika 7: Vzrok prenehanja zavarovanja                                    | 15 |
| Slika 8: Datum prenehanja zavarovanja                                    | 16 |
| Slika 9: Opombe                                                          | 16 |
| Slika 10: Dne                                                            | 16 |
| Slika 11: Kontaktni podatki uporabnika                                   | 17 |
| Slika 12: Predogled podatkov po korakih                                  | 18 |
| Slika 13: Pripenjanje prilog v CEH                                       | 18 |
| Slika 14: Pripenjanje posameznega dokumenta za izbrani postopek          | 19 |
| Slika 15: Opis, datum in izbor dokumenta za pripenjanje                  | 19 |
| Slika 16: Okno za ogled pripete datoteke in elektronski podpis dokumenta | 20 |
| Slika 17: Obvestilo o uspešno podpisani prilogi                          | 20 |
| Slika 18: Podrobnosti o dokumentu                                        | 21 |
| Slika 19: Dokumenti, ki so povezani s postopkom                          | 21 |
| Slika 20: Pripenjanje ostalih dokumentov, ki so povezani s postopkom     | 22 |
| Slika 21: Seznam oddanih in zaključenih vlog                             | 22 |
| Slika 22: Podatki o vlogi                                                | 23 |
| Slika 23: Vloženi dokumenti postopka v CEH                               | 23 |
| Slika 24: Vpis SPOT številke vloge                                       | 24 |
| Slika 25: Dopolnitev vloge                                               | 24 |
| Slika 26: Podatki o vlogi, ki jo je potrebno dopolniti                   | 24 |
| Slika 27: Sklep o dopolnitvi                                             | 25 |
| Slika 28: Prikaz napak za izbrano vlogo                                  | 25 |
| Slika 29: Vsebinska dopolnitev vloge                                     | 26 |
| Slika 30: Iskanje zaključenih vlog za poslovni subjekt                   | 26 |
| Slika 31: Iskanje po zaključenih vlogah za poslovni subjekt              | 27 |

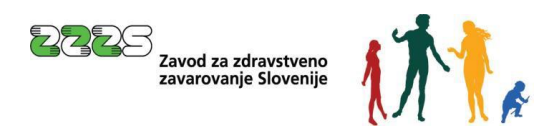

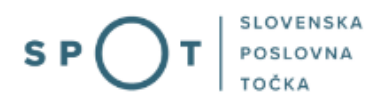

## Slovarček:

| Zakon o poslovnem registru Slovenije              | Zakon o poslovnem registru poleg ostale zakonodaje določa<br>pravno podlago za delovanje informacijskega sistema za podporo<br>poslovnim subjektom.                                                             |
|---------------------------------------------------|----------------------------------------------------------------------------------------------------|
| Pravilnik o točkah za podporo poslovnim subjektom | Definira znamko SPOT, Slovenska poslovna točka. Prvi nivo sistema<br>SPOT predstavlja portal SPOT.                                                                                                    |
| Ministrstvo za digitalno preobrazbo               | Ministrstvo, pristojno za zagotavljanje elektronskih storitev javne<br>uprave, je med drugim zadolženo tudi za upravljanje<br>informacijskega sistema za podporo poslovnim subjektom (portal<br>SPOT).          |
| SPOT, Državni portal za poslovne<br>subjekte      | Portal SPOT predstavlja javni spletni portal za podporo poslovnim<br>subjektom v skladu z zakonom (ZPRS), ki ureja postopke v sistemu<br>za podporo poslovnim subjektom.                                        |
|                                                   | Portal SPOT, Slovenska poslovna točka, je osrednji državni portal za<br>poslovne subjekte, ki nudi informacije o pogojih poslovanja v<br>Sloveniji ter elektronske storitve in postopke.                        |
| Moj SPOT                                          | Moj SPOT je informacijski sistem, ki je del portala SPOT, do<br>katerega uporabniki lahko dostopajo s prijavo prek varne SI-PASS<br>prijave.                                                                    |
|                                                   | Moj SPOT omogoča varno elektronsko poslovanje, elektronske storitve in postopke za poslovne subjekte.                                                                                                    |
| Pristojni organ                                   | Pristojni organi so vsebinski skrbniki elektronskih storitev in postopkov, ki so vzpostavljeni na portalu SPOT.                                                                                                 |
| Enotni kontaktni center državne uprave            | Enotni kontaktni center državne uprave (EKC) deluje v okviru<br>Ministrstva za digitalno preobrazbo, Direktorata za podporo<br>uporabnikom.                                                                     |
|                                                   | EKC je namenjen vsebinski in tehnični pomoči na 1. nivoju podpore<br>pri uporabi elektronskih storitev, ki jih država zagotavlja<br>prebivalcem, tujcem, poslovnim subjektom in zaposlenim v državni<br>upravi. |
|                                                   | Dostop do storitev EKC:<br>t: 080 2002<br>e: ekc@gov.si                                                                                                    |

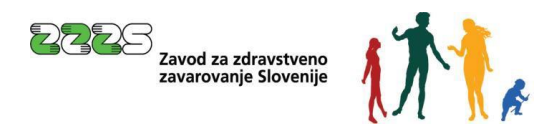

## 1. Uvod

Ta navodila vsebujejo informacije in napotke za uporabo elektronskega postopka, ki ga želite opraviti na portalu SPOT.

Vsebina navodil je bila usklajena in potrjena s strani vsebinskih skrbnikov postopka.

Za dodatno podporo in pomoč se lahko obrnete na ekc@gov.si.

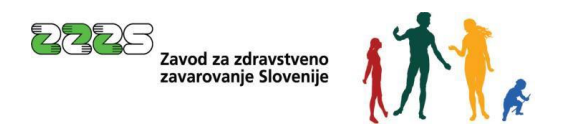

## 2. Na kratko o postopku

Obrazec za odjavo iz obveznih socialnih zavarovanj (**obrazec M-2** - odjava pokojninskega in invalidskega ter zdravstvenega zavarovanja, zavarovanja za starševsko varstvo in zavarovanja za primer brezposelnosti) je predpisan s <u>Pravilnikom o obrazcih prijav podatkov o pokojninskem in invalidskem ter zdravstvenem zavarovanju, zavarovanju za starševsko varstvo in zavarovanju za primer brezposelnosti.</u>

Prek portala SPOT lahko poslovni subjekti, ki so vpisani v Poslovnem registru Slovenije (PRS), urejajo obvezna socialna zavarovanja po naslednjih šifrah podlag za zavarovanje:

| Šifra | Opis                                                                                                    | Pravna podlaga                                                                                                    |
|-------|----------------------------------------------------------------------------------------------------|----------------------------------------------------------------------------------------------------|
| 001   | osebe, ki so v delovnem razmerju v Sloveniji pri<br>podjetju, zavodu, drugi organizaciji ali delodajalcu,<br>pri podružnicah tujih poslovnih subjektov, izvoljeni ali<br>imenovani nosilci javne ali druge funkcije | <ol> <li>pokojninsko in invalidsko zavarovanje - prvi in drugi<br/>odstavek 14. člena <u>Zakona o pokojninskem in</u><br/><u>invalidskem zavarovanju</u></li> <li>zdravstveno zavarovanje - 1. točka prvega odstavka 15.<br/>člena <u>Zakona o zdravstvenem varstvu in zdravstvenem</u><br/><u>zavarovanju</u></li> <li>zavarovanje za starševsko varstvo - 1. točka 8. člena<br/><u>Zakona o starševskem varstvu in družinskih prejemkih</u></li> <li>zavarovanje za primer brezposelnosti - 1. in 3. alineja<br/>prvega odstavka 54. člena <u>Zakona o urejanju trga dela</u></li> </ol> |
| 002   | delavci v delovnem razmerju pri delodajalcu s<br>sedežem v Sloveniji, poslani na delo ali strokovno<br>izpopolnjevanje v tujino, če niso obvezni zavarovani<br>v državi, v katero so bili poslani                   | <ol> <li>za pokojninsko in invalidsko zavarovanje - tretji<br/>odstavek 14. člena <u>Zakona o pokojninskem in</u><br/><u>invalidskem zavarovanju</u></li> <li>zdravstveno zavarovanje - 2. točka prvega odstavka 15.<br/>člena <u>Zakona o zdravstvenem varstvu in zdravstvenem</u><br/><u>zavarovanju</u></li> <li>zavarovanje za starševsko varstvo - 2. točka 8. člena<br/><u>Zakona o starševskem varstvu in družinskih prejemkih</u></li> <li>zavarovanje za primer brezposelnosti - 1. alineja prvega<br/>odstavka 54. člena <u>Zakona o urejanju trga dela</u></li> </ol>           |
| 005   | samostojni podjetniki posamezniki, ki na območju<br>Slovenije samostojno opravljajo pridobitno ali<br>gospodarsko dejavnost                                                                                         | <ol> <li>pokojninsko in invalidsko zavarovanje - 15. člen <u>Zakona</u><br/><u>o pokojninskem in invalidskem zavarovanju</u></li> <li>zdravstveno zavarovanje - 5. točka prvega odstavka 15.<br/>člena <u>Zakona o zdravstvenem varstvu in zdravstvenem</u><br/><u>zavarovanju</u></li> <li>zavarovanje za starševsko varstvo - 4. točka 8. člena<br/><u>Zakona o starševskem varstvu in družinskih prejemkih</u></li> <li>zavarovanje za primer brezposelnosti - 5. alineja prvega<br/>odstavka 54. člena <u>Zakona o urejanju trga dela</u></li> </ol>                                   |
| 013   | osebe, ki so v delovnem razmerju v Sloveniji pri<br>osebah, ki samostojno opravljajo pridobitno ali<br>gospodarsko dejavnost                                                                                        | <ol> <li>pokojninsko in invalidsko zavarovanje - prvi in drugi<br/>odstavek 14. člena <u>Zakona o pokojninskem in</u><br/><u>invalidskem zavarovanju</u></li> <li>zdravstveno zavarovanje - 1. točka prvega odstavka 15.<br/>člena <u>Zakona o zdravstvenem varstvu in zdravstvenem</u><br/><u>zavarovanju</u></li> <li>zavarovanje za starševsko varstvo - 1. točka 8. člena<br/><u>Zakona o starševskem varstvu in družinskih prejemkih</u></li> <li>zavarovanje za primer brezposelnosti - 1. in 3. alineja<br/>prvega odstavka 54. člena <u>Zakona o urejanju trga dela</u></li> </ol> |

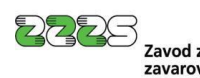

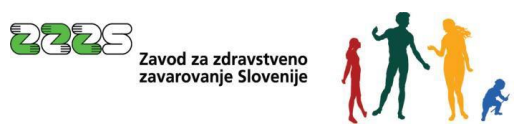

| Šifra | Opis                                                                                                    | Pravna podlaga                                                                                                    |
|-------|----------------------------------------------------------------------------------------------------|----------------------------------------------------------------------------------------------------|
| 019   | osebe, ki na območju Slovenije samostojno<br>opravljajo poklicno dejavnost                                 | <ol> <li>pokojninsko in invalidsko zavarovanje - 15. člen <u>Zakona</u><br/><u>o pokojninskem in invalidskem zavarovanju</u></li> <li>zdravstveno zavarovanje - 5. točka prvega odstavka 15.<br/>člena <u>Zakona o zdravstvenem varstvu in zdravstvenem</u><br/><u>zavarovanju</u></li> <li>zavarovanje za starševsko varstvo - 4. točka 8. člena<br/><u>Zakona o starševskem varstvu in družinskih prejemkih</u></li> <li>zavarovanje za primer brezposelnosti - 5. alineja prvega<br/>odstavka 54. člena <u>Zakona o urejanju trga dela</u></li> </ol>                                   |
| 029   | osebe, ki so v delovnem razmerju v Sloveniji<br>pri osebah, ki samostojno opravljajo<br>poklicno dejavnost | <ol> <li>pokojninsko in invalidsko zavarovanje - prvi in drugi<br/>odstavek 14. člena <u>Zakona o pokojninskem in</u><br/><u>invalidskem zavarovanju</u></li> <li>zdravstveno zavarovanje - 1. točka prvega odstavka 15.<br/>člena <u>Zakona o zdravstvenem varstvu in zdravstvenem</u><br/><u>zavarovanju</u></li> <li>zavarovanje za starševsko varstvo - 1. točka 8. člena<br/><u>Zakona o starševskem varstvu in družinskih prejemkih</u></li> <li>zavarovanje za primer brezposelnosti - 1. in 3. alineja<br/>prvega odstavka 54. člena <u>Zakona o urejanju trga dela</u></li> </ol> |
| 034   | udeleženci javnih del                                                                                      | <ol> <li>pokojninsko in invalidsko zavarovanje - prvi in drugi<br/>odstavek 14. člena <u>Zakona o pokojninskem in</u><br/><u>invalidskem zavarovanju</u></li> <li>zdravstveno zavarovanje - 1. točka prvega odstavka 15.<br/>člena <u>Zakona o zdravstvenem varstvu in zdravstvenem</u><br/><u>zavarovanju</u></li> <li>zavarovanje za starševsko varstvo - 1. točka 8. člena<br/><u>Zakona o starševskem varstvu in družinskih prejemkih</u></li> <li>zavarovanje za primer brezposelnosti - 1. in 3. alineja<br/>prvega odstavka 54. člena <u>Zakona o urejanju trga dela</u></li> </ol> |
| 036   | osebe, ki opravljajo dopolnilno delo po 147.<br>členu Zakona o delovnih razmerjih                          | <ol> <li>pokojninsko in invalidsko zavarovanje - prvi in drugi<br/>odstavek 14. člena <u>Zakona o pokojninskem in</u><br/><u>invalidskem zavarovanju</u></li> <li>zdravstveno zavarovanje - 1. točka prvega odstavka 15.<br/>člena <u>Zakona o zdravstvenem varstvu in zdravstvenem</u><br/><u>zavarovanju</u></li> <li>zavarovanje za starševsko varstvo - 1. točka 8. člena<br/><u>Zakona o starševskem varstvu in družinskih prejemkih</u></li> <li>zavarovanje za primer brezposelnosti - 1. in 3. alineja<br/>prvega odstavka 54. člena <u>Zakona o urejanju trga dela</u></li> </ol> |
| 084   | osebe na poklicni rehabilitaciji med<br>delovnim razmerjem                                                 | <ol> <li>pokojninsko in invalidsko zavarovanje - 14. člen <u>Zakona</u><br/>o pokojninskem in invalidskem zavarovanju</li> <li>zdravstveno zavarovanje - 13. točka 9. člena <u>Pravil</u><br/>obveznega zdravstvenega zavarovanja</li> <li>zavarovanje za primer brezposelnosti - 1. alineja prvega<br/>odstavka 54. člena <u>Zakona o urejanju trga dela</u></li> </ol>                                                                                                    |

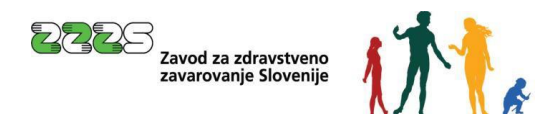

| 085 | mati z otrokom, ki dela s krajšim delovnim<br>časom po posebnih predpisih                                                | 1.<br>2.<br>3.<br>4. | pokojninsko in invalidsko zavarovanje - 14. člen <u>Zakona</u><br>o pokojninskem in invalidskem zavarovanju<br>zdravstveno zavarovanje – 1. točka prvega odstavka<br>15. člena <u>Zakona o zdravstvenem varstvu in</u><br><u>zdravstvenem zavarovanju</u><br>zavarovanje za starševsko varstvo - 1. točka 8. člena<br><u>Zakona o starševskem varstvu in družinskih prejemkih</u><br>zavarovanje za primer brezposelnosti - 1. in 3. alineja<br>prvega odstavka 54. člena <u>Zakona o urejanju trga dela</u> |
|-----|----------------------------------------------------------------------------------------------------|----------------------|----------------------------------------------------------------------------------------------------|
| 101 | osebe, ki na območju Slovenije opravljajo pridobitno ali<br>poklicno dejavnost po nastanku invalidnosti I.<br>Kategorije | 1.                   | pokojninsko in invalidsko zavarovanje - 15. člen <u>Zakona</u><br>o pokojninskem in invalidskem zavarovanju                                                                                                    |

Za vse navedene šifre podlag za zavarovanje je možno postopek odjave iz obveznih socialnih zavarovanj opraviti tudi s pomočjo <u>kadrovskega vmesnika</u>.

Od navedenih šifer podlag za zavarovanje je postopek odjave možno opraviti na <u>točkah SPOT</u> le za šifre podlag za zavarovanje 001, 005, 013.

## 2.1 Odjava iz obveznih socialnih zavarovanj prek portala Moj SPOT

Z obrazcem M-2 se odjavi osebo, ki ne izpolnjuje več pogojev za obvezna socialna zavarovanja.

Z obrazcem M-2 zavezanec tudi razveljavi (stornira) obstoječe nezaključeno (odprto) zavarovanje. Zavarovanje se razveljavi, če je bilo naknadno ugotovljeno, da ni pogojev za zavarovanje oziroma da je zavezanec z obrazcem M-1 prijavil napačen podatek v naslednjih rubrikah:

- Rubrika 2 Registrska številka,
- Rubrika 6 EMŠO zavarovanca,
- Rubrika 15 Datum začetka zavarovanja,
- Rubrika 16 Podlaga za zavarovanje,
- Rubrika 17 Delovni/zavarovalni čas zavarovanca,
- Rubrika 18 Polni delovni/zavarovalni čas zavezanca,
- Rubrika 28 Poslan v državo.

Zavezanec, ki je sporočil napačen podatek, mora istočasno z vložitvijo obrazca M-2 vložiti tudi novo prijavo v zavarovanje (obrazec M-1) s pravilnimi podatki.

Z obrazcem M-2 in istočasno vložitvijo obrazca M-1 zavezanec tudi sporoči spremembo podatka v naslednjih rubrikah:

- Rubriki 6 EMŠO zavarovanca,
- Rubriki 16 Podlaga za zavarovanje,
- Rubriki 17 Delovni/zavarovalni čas zavarovanca ali
- Rubriki 18 Polni delovni/zavarovalni čas zavezanca.

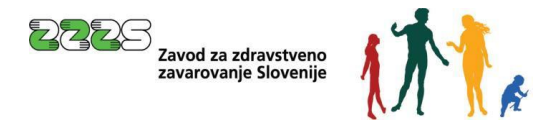

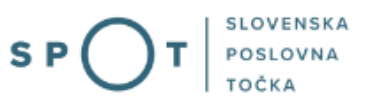

## Opozorilo!

Postopka odjave iz obveznih socialnih zavarovanj ni možno opravljati prek portala SPOT, če je poslovni subjekt, ki je zavezanec za prijavo, že izbrisan iz sodnega registra oz. PRS. Ker je možno odjave vložiti tudi osem dni pred datumom prenehanja zavarovanja, naj zavezanec za prijavo v takih primerih odjave prek portala SPOT vloži pred predvidenim datumom izbrisa iz registra.

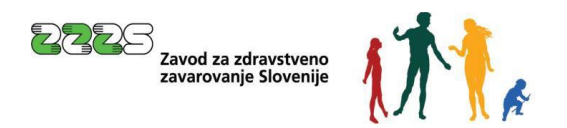

## 3. Prijava v Moj SPOT

- Do e-postopkov in storitev portala SPOT lahko dostopajo samostojni podjetniki, gospodarske družbe oziroma drugi poslovni subjekti (v nadaljevanju poslovni subjekti), ki so vpisani v <u>Poslovni register Slovenije</u>.
- E-postopke in storitve na portalu SPOT lahko v imenu poslovnega subjekta ureja zakoniti zastopnik oziroma nosilec dejavnosti, družbenik ali s strani zakonitega zastopnika pooblaščena oseba (pooblaščenec).
- Za **dostop in izvajanje e-postopkov** na portalu SPOT se prijavite v Moj SPOT prek spletne prijave <u>SI-PASS</u>.
- V **Moj SPOT** se lahko prijavite z različnimi **sredstvi za prijavo**, ki so namenjeni avtentikaciji in identifikaciji uporabnika, s čimer se zagotavlja varno elektronsko poslovanje.
- Za prijavo v Moj SPOT kliknete gumb »Prijava SI-PASS« v zgornjem desnem kotu.

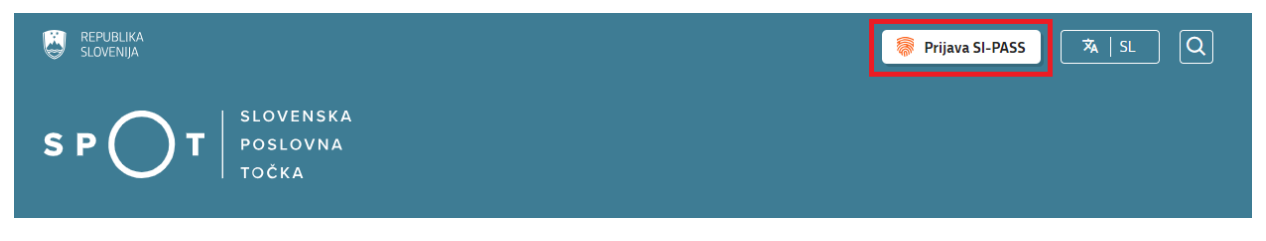

Slika 1: Prijava v portal SPOT

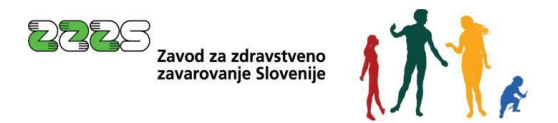

• V Moj SPOT se je mogoče prijaviti z različnimi sredstvi SI-PASS.

| SI-PASS<br>Storitev za spletno prijavo in e-podpis<br>Autoritacian and e-Sienatam Service |   |
|-------------------------------------------------------------------------------------------|---|
| Prosimo, izberite želeni način prijave                                                    |   |
| Digitalno potrdilo                                                                        | i |
| smsPASS                                                                                   | 1 |
| Osebna izkaznica s čitalnikom kartic                                                      | i |
| Osebna izkaznica z mobilno aplikacijo                                                     | i |
| Rekono                                                                                    | i |
| Halcom One                                                                                | i |
| Prijava državljana EU                                                                     | i |
| Nič od navedenega                                                                         | i |

Slika 2: Izbira varne prijave

• Izberite želeni način prijave. V nadaljevanju boste preusmerjeni do namizja.

## Ne spreglejte!

Za **elektronsko podpisovanje** vlog in dokumentov je v **določenih postopkih** potrebno imeti nameščeno komponento za podpisovanje <u>ProXSign</u>. Za izvedbo e-podpisa s komponento ProXSign potrebujete kvalificirano digitalno potrdilo.

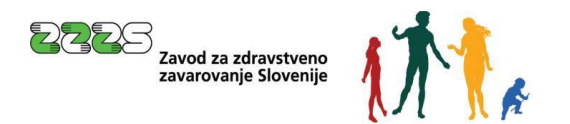

## 3.1 Namizje in izbira poslovnega subjekta

Po prijavi v sistem se vam bo prikazalo **namizje**, v katerem bodo prikazan poslovni subjekt s podatki in vaša funkcija v njih (zakoniti zastopnik oziroma nosilec dejavnosti, družbenik, pooblaščenec).

Izberite poslovni subjekt, za katerega želite opraviti želeni postopek.

| 📕 s                   | EPUBLIKA SP         | ד ( | Državni | portal za poslovne subjekte                                                                      |                           |                     |                      | <u>~</u> | Jure Prošt<br>DŠ 64249760 | 2                  |
|-----------------------|---------------------|-----|---------|--------------------------------------------------------------------------------------------------|---------------------------|---------------------|----------------------|----------|---------------------------|--------------------|
| Izbei                 | ri poslovni subjekt | >   | Nam     | izje                                                                                             |                           |                     |                      |          |                           |                    |
| 匬                     | Moj SPOT            |     | SEZNA   | AM POSLOVNIH SUBJEKTOV ①                                                                         |                           |                     |                      |          |                           |                    |
| _                     |                     | _   |         | Naziv ↑↓                                                                                         | Davčna številka ↑↓        | Matična številka ↑↓ | Vrsta zastopanja     |          |                           |                    |
| ä                     | Vloge               | ~   | *       | Prošt Test, s sklepom d.o.o.                                                                     | 75257793                  | 6943683000          | Družbenik, Zastopnik |          |                           |                    |
| =                     | Postopki            |     | ☆       | SANOLABOR, podjetje za prodajo medicinskih, laboratorijskih in<br>farmacevtskih proizvodov, d.d. | 62340735                  | 5000823000          | Pooblaščenec         |          |                           |                    |
| B                     | Dokumenti           |     | <^>     | ZAVOD ZA ZDRAVSTVENO ZAVAROVANJE SI OVENIJE                                                      | 41698070                  | 5554195000          | Pooblaščener         |          |                           |                    |
|                       | Obvestila           |     | ×       |                                                                                                  | 1050070                   | 555 1155000         | 1 obbitateriee       |          |                           |                    |
| 202                   | Moia pooblastila    |     | ☆       | SRC sistemske integracije d.o.o.                                                                 | 20453957                  | 1447190000          | Pooblaščenec         |          |                           |                    |
| -<br>-<br>-<br>-<br>- | Pioja pooblastila   |     | ☆       | Test od doma s.p.                                                                                | 10946454                  | 7301715000          | Pooblaščenec         |          |                           |                    |
|                       | Vmesniki            |     | \$      | KOJ EKTOR ETRA Energetski transformatorij d o o                                                  | 34225064                  | 5041686000          | Pooblaščenec         |          |                           |                    |
|                       | Navodila            |     | M       |                                                                                                  | an management of the real | 30.11000000         |                      |          |                           |                    |
| 曲                     | Poslovni koledar    |     |         |                                                                                                  |                           |                     |                      |          | V                         | <u>si subjekti</u> |

#### Slika 3: Izbira poslovnega subjekta

## 3.2 Seznam postopkov in delo z vlogami

Do **seznama postopkov** za vaš poslovni subjekt lahko dostopate s pomočjo **menija** na levi strani ali prek bližnjice v kvadratku, pod sekcijo **Izpostavljeno**.

| SLOVENIJA S P T                                                                                                    | Državni portal za poslovne subjekte |              |              | Jure Prošt<br>DŠ 64249760 |
|----------------------------------------------------------------------------------------------------|-------------------------------------|--------------|--------------|---------------------------|
| Zamenjaj poslovni<br>subjekt > Davčna številka: 62340735<br>Matična številka: 5000823000 SANOLABOR, podjetje za prodajo medicinskih, laboratorijskih in farmacevtskih proizvodov, d.d. |                                     |              |              | zvodov, d.d.              |
| 命 Мој ЅРОТ                                                                                                    | Poslovni subjekt                    |              |              |                           |
| 命 Poslovni subjekt                                                                                                    | IZPOSTAVLJENO                       |              |              | Prijavi nap               |
| 🖹 Vloge 🗸                                                                                                    |                                     | 0            | 0            |                           |
| i Postopki                                                                                                    |                                     | l>           | L⇒           | $\bigotimes$              |
| Dokumenti                                                                                                    | Postopki                            | Osnutki vlog | Oddane vloge | Zaključene vloge          |
| Mavodila                                                                                                    |                                     |              |              |                           |
| Boslovni koledar                                                                                                    |                                     | •            |              |                           |

#### Slika 4: Dostop do seznama postopkov

Po kliku na gumb **Postopki** se vam odpre **seznam vseh postopkov**, ki so na voljo za vaš poslovni subjekt. Nabor postopkov je odvisen od vaše funkcije ali pooblastila.

Seznam postopkov je razdeljen po organih, ki so pristojni za vodenje postopkov. V nadaljevanju izberite Odjava iz obveznih socialnih zavarovanj (M-2) in pričnite z delom na vlogi/vlogah.

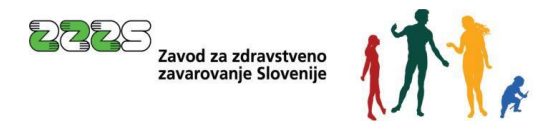

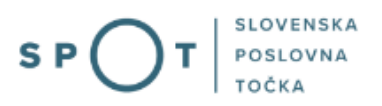

|                 | REPUBLIKA SP                                                               | JT      | T Državni portal za poslovne subjekte                                                                                                    | Jan Prošt<br>DŠ 10946454 |
|-----------------|----------------------------------------------------------------------------|---------|----------------------------------------------------------------------------------------------------|--------------------------|
| Zan<br>sub      | nenjaj poslovni<br>jekt                                                    | >       | Davčna številka:         10946454<br>Matična številka:         Test od doma s.p.           3                                                                                                    |                          |
| 畲               | Moj SPOT                                                                   |         | Postovni subjekt / Postopki Postopki                                                                                                    |                          |
| ₿               | Poslovni subjekt                                                           |         | Poišči postopek po nazivu ali organu ali opisu                                                                                                    | 0                        |
| 8               | Vloge                                                                      | ~       | Prikaži priljubljene postopke                                                                                                    | ~                        |
| ≔               | Postopki                                                                   |         |                                                                                                    |                          |
| B               | Dokumenti                                                                  |         | > Postapki ③                                                                                                    |                          |
| <del>8</del> 38 | Pooblastila                                                                |         | ✓ ZZZS                                                                                                    |                          |
| œ               | Navodila                                                                   |         | Prenos ePotrdil o zadržanosti od dela (eBOL in ePODK)     Prenos elektronskih potrdil o upravičeni zadržanosti od dela (eBOL) in elektronskih potrdil o darovanju krvi (ePODK)                                    | Začni                    |
| 曲               | Poslovni koledar                                                           |         | Nadomestilo plače - refundacija<br>Vložitev zahtevka za refundacijo nadomestila plače.                                                                                                    | Začni                    |
|                 | Tehnična pomoč in                                                          |         | Nadomestilo - samostojni zavezanci           ☆         Vložitev vloge za izplačilo nadomestila med začasno zadržanostjo od dela za samostojnega zavezanca (samostojni podjetnik, samostojna poklicna dejavnost?). | Začni                    |
| Poi             | nedeljek - petek: 8:00 - 22:0<br>Enotni kontaktni center<br>državne uprave | 00<br>r | Prijava v obvezna socialna zavarovanja (M-1)<br>Prijava osebe v obvezna socialna zavarovanja                                                                                                    | Začni                    |
|                 | <ul> <li>№ 080 20 02</li> <li>∞ ekc@gov.si</li> </ul>                      |         | Prijava sprememb podatkov v obveznih socialnih zavarovanjih (M-3)<br>Prijava sprememb podatkov v obveznih socialnih zavarovanjih                                                                                  | Začni                    |
|                 | <u>Vsebinska pomoč in</u><br>podpora                                       |         | Odjava iz obveznih socialnih zavarovanj (M-2)<br>Odjava osebe iz obveznih socialnih zavarovanj.                                                                                                    | Začni                    |

Slika 5: Izbira postopka Odjava iz obveznih socialnih zavarovanj (M-2)

Več informacij o pogojih za uporabo portala SPOT je na voljo na strani <u>Pogoji za uporabo e-postopkov</u> in prijava v portal SPOT.

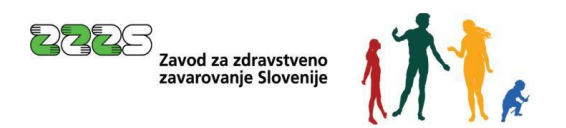

## 4. Postopek odjave iz obveznih socialnih zavarovanj (M-2)

## 4.1 Izbira zavarovanja za odjavo

| Vpis datuma je obvezen samo, če ima zavarovanec odprtih več zavarovanj po isti<br>podlagi pri tem zavezancu oziroma če se išče že odjavljeno zavarovanje. |
|----------------------------------------------------------------------------------------------------|
| 01 - osebe, ki so v delovnem razr 🗸                                                                                                    |
| 17.21                                                                                                    |
|                                                                                                    |

Slika 6: Izbira zavarovanja za odjavo

Pred pričetkom izpolnjevanja vloge se s pomočjo iskalnih kriterijev poišče zavarovanje, katerega se bo odjavilo iz obveznih socialnih zavarovanj.

Obvezno je potrebno vpisati EMŠO zavarovanca in izbrati šifro podlage za zavarovanje, po kateri ima oseba, katero se bo odjavilo iz zavarovanja, urejeno zavarovanje.

Datum pričetka zavarovanja zavarovanca ni obvezen podatek. Vnos tega podatka je obvezen le, če ima zavarovanec odprtih več zavarovanj po isti šifri podlage za zavarovanje pri istem zavezancu za prijavo oziroma če se išče že odjavljeno zavarovanje. Če jih ima, se vpiše datum pričetka tistega zavarovanja, ki se ga želi odjaviti.

## 4.2 Izpolnjevanje vloge

Na podlagi izbire poslovnega subjekta (podpoglavje 3.1) in vpisanih iskalnih kriterijev (podpoglavje 4.1) so podatki v rubrikah vloge že izpisani, in sicer tako, kot so evidentirani v evidenci ZZZS (zadnje stanje).

## 4.2.1 Podatki o zavezancu in zavarovancu

Podatki o zavezancu in zavarovancu so že izpolnjeni in jih ni možno spreminjati.

### 4.2.2 Podatki o zavarovanju

Rubrika 15, 16, 17 in 18 - Datum pričetka zavarovanja, podlaga zavarovanja, delovni/zavarovalni čas zavarovanca in polni delovni/zavarovalni čas zavezanca

Podatki so že izpolnjeni glede na stanje, ki je v evidenci ZZZS.

## Rubrika 31 - Vzrok prenehanja zavarovanja

| 31 Vzrok prenehanja zavarovanja * | Izberite vzrok prenebania zavarovania | 1 |
|-----------------------------------|---------------------------------------|---|
| ?                                 |                                       | ļ |

Slika 7: Vzrok prenehanja zavarovanja

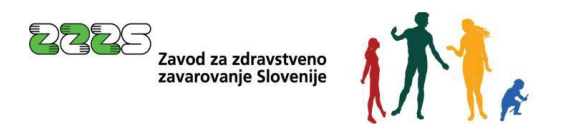

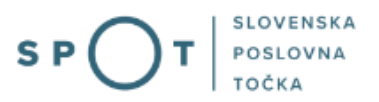

V šifrantu se izbere ustrezno šifro vzroka prenehanja zavarovanja. Izbere se eno od spodnjih šifer:

| Šifra | Naziv                                                                                                    |
|-------|----------------------------------------------------------------------------------------------------|
| 01    | vse vrste prenehanja zavarovanja, razen spodaj navedenih;                                                                                                    |
| 06    | iztek delovnega dovoljenja;                                                                                                    |
| 10    | smrt;                                                                                                    |
| 16    | razveljavitev (storno) napačne prijave;                                                                                                    |
| 17    | odjava zaradi spremembe podatkov v rubriki 17 ali 18;                                                                                                    |
| 18    | odjava zaradi spremembe zavezanca za prijavo (75. člen Zakona o delovnih razmerjih, 152.<br>oz. 153. člen Zakona o javnih uslužbencih).<br>Tabela 1: Šifre alede na vzrok prenehania zavarovania |

### Rubrika 32 - Datum prenehanja zavarovanja

| 32 Datum prenehanja zavar | ovanja |  |
|---------------------------|--------|--|
| (dan, mesec, leto) *      | 2      |  |

Slika 8: Datum prenehanja zavarovanja

Vpiše se datum prenehanja zavarovanja (DD.MM.LLLL) ali se datum prenehanja zavarovanja izbere v koledarju, ki je pri rubriki.

Če se vlaga odjavo zaradi spremembe podatka v rubriki 17 - Delovni/zavarovalni čas zavarovanca ali 18 - Polni delovni/zavarovalni čas zavezanca, se kot datum prenehanja zavarovanja vpiše zadnji dan pred spremembo delovnega časa zavarovanca in/ali polnega delovnega časa zavezanca. Istočasno z odjavo (obrazec M-2) se vloži novo prijavo v zavarovanje (obrazec M-1).

Odjava se vloži lahko največ 30 dni pred datumom prenehanja zavarovanja.

### 4.2.3 Opombe

| Opombe |  |
|--------|--|
|        |  |

Slika 9: Opombe

Polje je namenjeno predvsem zapisom zavezanca o dodatnih pojasnilih in okoliščinah, ki so podlaga za izvedbo odjave zavarovanca.

4.2.4 Dne

| Dne | 05.08.2021 |
|-----|------------|

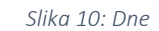

Datum se samodejno zapiše. Zapiše se datum, ko je bila vloga oddana.

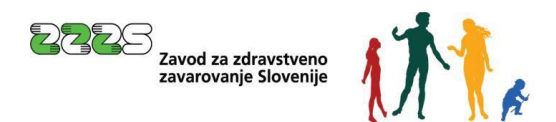

## 4.2.5 Kontaktni podatki uporabnika

| Kontaktni podatki uporabnika |                        |  |  |  |  |
|------------------------------|------------------------|--|--|--|--|
| lme in priimek               | Jure Prošt             |  |  |  |  |
| Telefon                      | 03011111               |  |  |  |  |
| Elektronski naslov           | jure.prost22@gmail.com |  |  |  |  |
|                              | Briši podatke          |  |  |  |  |

#### Slika 11: Kontaktni podatki uporabnika

Izpisani so vaši kontaktni podatki, ki ste jih vpisali pri registraciji na portal SPOT. Kontaktni podatki so pomembni za ZZZS, da vas lahko, če je v vlogo kaj narobe ali je kaj nejasno, kontaktira in zadevo razjasni.

Na koncu tega 1. koraka je možno vlogo tudi shraniti za njeno poznejše dokončanje. Shrani se jo s klikom na gumb »Shrani vlogo«. Če se vloga shrani, dobi SPOT številko. Drugače dobi vloga SPOT številko šele v 3. koraku – Predogled podatkov.

Za nadaljevanje postopka se klikne na gumb »Naprej«.

## 4.3 Izbira prilog

V tem 2. koraku se označi priloge, ki se jih bo priložilo vlogi.

### ODJAVA DELAVCA

Pri odjavi delavca je potrebno priložiti dokazilo o prenehanju pogodbe o zaposlitvi (npr. redna, izredna odpoved, sporazum o prenehanju pogodbe o zaposlitvi itd., pogodba o zaposlitvi za določen čas, iz katere je razviden točen datum, do kdaj je sklenjena, dokazilo, da je pogodba o zaposlitvi prenehala po samem zakonu – odločba o ugotovljeni invalidnosti I. kategorije ali o pridobitvi pravice do invalidske pokojnine).

Če preneha pogodba o zaposlitvi večjemu številu delavcev zaradi stečaja ali prisilne likvidacije (104. člen Zakona o delovnih razmerjih), prisilne poravnave (105. člen Zakona o delovnih razmerjih), oziroma v drugih primerih prenehanja delodajalca (107. člen Zakona o delovnih razmerjih) lahko delodajalec namesto, da predloži odpovedi pogodb o zaposlitvi, na obrazec M-2 v opombe vpiše, da gre za odpoved zaradi stečaja, prisilne likvidacije, prisilne poravnave oz. drugega razloga (z navedbo razloga) prenehanja delodajalca.

Če gre za odjavo zaradi prevzema delavcev (75. člen Zakona o delovnih razmerjih, 152. oz. 153. člen Zakona o javnih uslužbencih), se odjavi ne prilaga dokazila o prenehanju pogodbe o zaposlitvi, ker ta ne preneha veljati, se pa pri prijavi na obrazcu M-1 v opombe vpiše člen zakona, ki je podlaga za prevzem delavcev (npr. 75. člen ZDR-1).

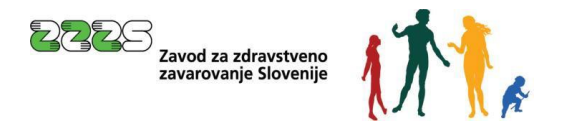

#### ODJAVA OSEBE, KI SAMOSTOJNO OPRAVLJA GOSPODARSKO ALI POKLICNO DEJAVNOST

Če se vlaga odjava iz razloga, ker se bo zavarovanec delno upokojil, se odjavi priloži potrdilo Zavoda za pokojninsko in invalidsko zavarovanje Slovenije, iz katerega je razviden datum izpolnitve pogojev za priznanje pravice do predčasne ali starostne pokojnine in število ur opravljanja dejavnosti na teden.

Če se vlaga odjava, ker je zavarovanec, ki je zavarovan po šifri podlage za zavarovanje 005 ali 019, postal invalid I. kategorije, se odjavi priloži pravnomočna odločba o ugotovljeni I. kategoriji invalidnosti.

Na koncu tega 2. koraka se vlogo lahko shrani za njeno poznejše dokončanje s klikom na gumb »Shrani vlogo«, vrne nazaj z gumbom »Nazaj« na 1. korak – Izpolnjevanje vloge ali gre naprej z gumbom »Naprej« na 3. korak – Predogled podatkov.

## 4.4 Predogled podatkov

V tem koraku se opravi predogled podatkov, vpisanih na vlogi, in katere priloge so bile označene, da se bodo priložile.

Če je treba kateri podatek še popraviti ali izbrati oz. brisati izbiro prilog, se lahko vrne nazaj na 2. korak – Izbira prilog, pri izbiri prilog pa nazaj še na 1. korak – Izpolnjevanje vloge. To se lahko naredi tudi s klikom na posamezne korake na vrhu strani:

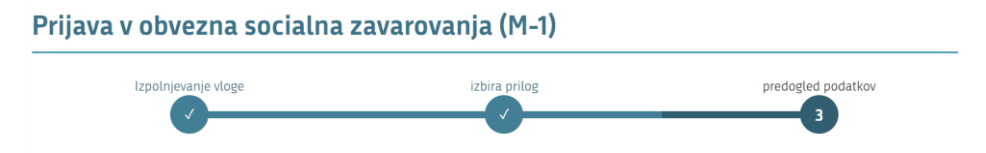

Slika 12: Predogled podatkov po korakih

S klikom na gumb »Naprej« na dnu strani se gre naprej na pripenjanje prilog.

## 4.5 Pripenjanje prilog

V tem koraku se opravi pripenjanje prilog, ki so bile predhodno izbrane (podpoglavje 0).

| <b>(</b> ) | Največja dovoljena velikost pri | oete priloge je 3MB.                                                    |
|------------|---------------------------------|-------------------------------------------------------------------------|
|            |                                 |                                                                         |
| Pri        | loge dokumenta                  |                                                                         |
| Pri        | loge, ki ste jih označili z     | a pripenjanje.                                                          |
| • F        | Pogodba o zaposlitvi            |                                                                         |
| Pre        | ejemnik prilog                  |                                                                         |
| Тоč        | ka                              | Priloge se bodo pripele v Centralno elektronsko hrambo dokumentov (CEH) |
| F          | Prični s pripenjanjem prilo     | pg v CEH                                                                |

Slika 13: Pripenjanje prilog v CEH

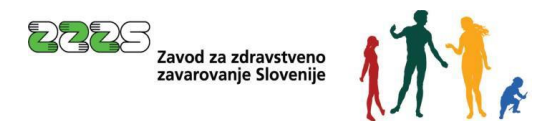

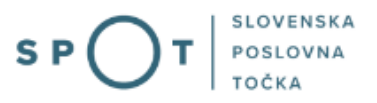

Po kliku na gumb »Prični s pripenjanjem prilog v CEH« se prikaže stran, na kateri kliknete na gumb »Pripnite dokument«.

| Dokumenti za postopek s SPOT številko 0700-30-20241111-000051           |  |  |  |  |
|-------------------------------------------------------------------------|--|--|--|--|
| Dokumenti, ki ste jih označili za pripenjanje<br>• Pogodba o zaposlitvi |  |  |  |  |
| Pripnite dokument                                                       |  |  |  |  |
| Ostali dokumenti povezani s postopkom, ki ga opravljate                 |  |  |  |  |
| 🕀 Prikaži seznam dokumentov                                             |  |  |  |  |
| Nadaljujte z delom na vlogi                                             |  |  |  |  |

Slika 14: Pripenjanje posameznega dokumenta za izbrani postopek

### Odpre se stran:

Pripenjanje dokumenta za postopek s SPOT številko 0700-30-20241111-000051

| • Pogodba o zaposlitvi |                                          |                                                                 |  |  |
|------------------------|------------------------------------------|-----------------------------------------------------------------|--|--|
| <b>i</b>               | <b>LEGENDA</b><br>(*) - polja, ki so v ( | obrazcu označena z zvezdico, so obvezna.                        |  |  |
| <b>i</b>               | Največja dovoljena                       | a velikost pripete priloge je 3.000 kB.                         |  |  |
| Slika dol              | kumenta še ni pr                         | ipeta. Pripnete lahko le slike tipa TIFF in dokumente tipa PDF. |  |  |
| Opis                   |                                          |                                                                 |  |  |
| Jezik *                |                                          | slovenščina 🗸                                                   |  |  |
| Datum                  | dokumenta *                              |                                                                 |  |  |
| Pripni d               | lokument *                               | Izberi datoteko Izbrana ni nobena datoteka. <b>Pošlji</b>       |  |  |
|                        |                                          |                                                                 |  |  |
|                        |                                          |                                                                 |  |  |
| Naza                   | j Naprej                                 |                                                                 |  |  |

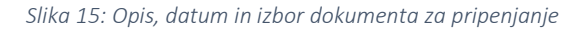

V postopku pripenjanja priloge se izpolnita zahtevani polji »Jezik« in »Datum dokumenta« (polje »Opis« ni obvezno, uporabi se ga zlasti pri izbiri dokazila »Drugo«), pripne dokument tako, da se klikne na »Izberite datoteko« (po kliku na ta gumb se poišče dokument na računalniku, kamor ste ga shranili) ter nato klikne na gumb »Pošlji«.

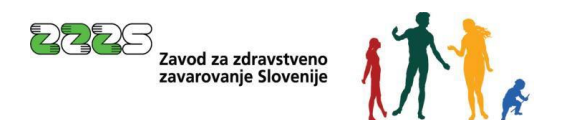

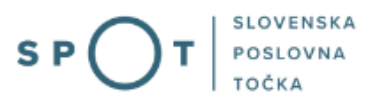

Podpis dokumenta za postopek s SPOT številko 0700-30-20241111-000051

| Tip:        | Pogodba o zaposlitvi   |  |
|-------------|------------------------|--|
| Opis:       |                        |  |
| Datum:      | 05.11.2024             |  |
| Jezik:      | slovenščina            |  |
|             |                        |  |
| Prikaži sli | ko pripetega dokumenta |  |
|             |                        |  |
|             |                        |  |

Slika 16: Okno za ogled pripete datoteke in elektronski podpis dokumenta

Pripeti dokument se lahko nato pogleda s klikom na gumb »Prikaži sliko pripetega dokumenta«. Pripeti dokument je treba še elektronsko podpisati, kar se opravi s klikom na gumb »Elektronsko podpiši dokument«.

#### Opozorilo:

Vsako pripeto prilogo je treba elektronsko podpisati. S podpisom priloge postopek oddaje same vloge še ni končan. Na koncu je treba podpisati še samo vlogo (obrazec M).

| Prilogo k vlogi ste uspešno pod<br>registrski organ se bo izvedlo, k                  | pisali, vendar vloga še ni zaključena in<br>o boste na koncu postopka elektronski | poslana na registrski organ<br>o podpisali še vlogo. | . Nadaljujte z delom na vl | logi. Pošiljanje vloge na                    |
|---------------------------------------------------------------------------------------|-----------------------------------------------------------------------------------|------------------------------------------------------|----------------------------|----------------------------------------------|
| Dokumenti za postopek s SPOT števil                                                   | ko 0700-30-20241111-000051                                                        |                                                      |                            |                                              |
| Dokumenti, ki ste jih označili za prip<br>• Pogodba o zaposlitvi<br>Pripnite dokument | enjanje                                                                           |                                                      |                            |                                              |
| CEH številka                                                                          | Opis                                                                              |                                                      |                            |                                              |
| 0700-336-20241112-000034                                                              | om kiza onravljate                                                                |                                                      |                            | Razveljavite / izbrišite dokument Podrobneje |
| Prikazi seznam dokumentov Nadaljujte z delom na vlogi                                 | un, ki ga upravijale                                                              |                                                      |                            |                                              |

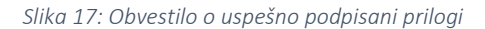

Ko je dokument elektronsko podpisan, se ga lahko v tem koraku tudi izbriše s klikom na gumb »Razveljavite / izbrišite dokument«, če je ugotovljeno, da je bil pripet napačen dokument ipd.

S klikom na gumb »Podrobneje« se lahko pripeti dokument pogleda, pri čemer se odpre naslednja stran, kjer se za vpogled v pripeti dokument klikne na gumb »Prikaži«, kjer piše priponka.

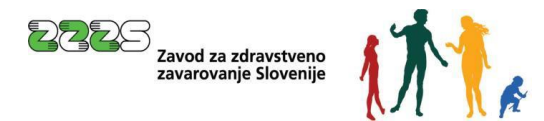

| Podrobneje o dokume        | ntu                      |         |
|----------------------------|--------------------------|---------|
| Tip dokumenta              | Pogodba o zaposlitvi     |         |
| CEH številka               | 0700-336-20241112-000034 |         |
| Opis                       |                          |         |
| Datum                      | 05.11.2024               |         |
| Jezik                      | slovenščina              |         |
| Lokacija                   | Od doma                  |         |
| Vlagatelj                  |                          |         |
| Prikaži                    |                          |         |
| Opis                       |                          | Akcija  |
| XML dokumenta              |                          | Prikaži |
| Priponka 1 - Pogodba o zap | oslitvi(Test)            | Prikaži |
|                            |                          |         |
|                            |                          |         |
| Na seznam dokumentov       | ]                        |         |

Slika 18: Podrobnosti o dokumentu

S klikom na gumb »Na seznam dokumentov« se to stran zapusti.

Če se ugotovi, da je treba pripeti še kakšno prilogo, ki sicer ni bila označena v 2. koraku – Izbira prilog, se to lahko stori tudi na strani:

| Dokumenti za postopek s SPOT številko    | 0700-30-20241111-000051 |                                   |
|------------------------------------------|-------------------------|-----------------------------------|
| Dokumenti, ki ste jih označili za priper | ijanje                  |                                   |
| <ul> <li>Pogodba o zaposlitvi</li> </ul> |                         |                                   |
| Pripnite dokument                        |                         |                                   |
| CEH številka                             | Opis                    |                                   |
| 0700-336-20241112-000034                 |                         | Razveljavite / izbrišite dokument |
|                                          |                         | Podrobneje                        |
| Ostali dokumenti povezani s postopkon    | n, ki ga opravljate     |                                   |
| 🕀 Prikaži seznam dokumentov              |                         |                                   |
| Nadaljujte z delom na vlogi              |                         |                                   |

Slika 19: Dokumenti, ki so povezani s postopkom

S klikom na »Prikaži seznam dokumentov« se odpre možnost pripenjanja drugih prilog:

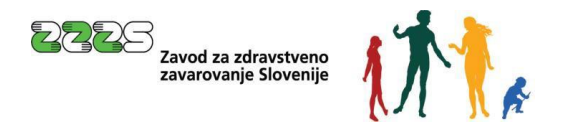

#### Ostali dokumenti povezani s postopkom, ki ga opravljate

| Skrij seznam dokumentov                                                                                                    |   |
|----------------------------------------------------------------------------------------------------|---|
| Enotno dovoljenje, modra karta EU, dovoljenje za sezonsko delo, pisna odobritev ali dovoljenje za začasno prebivanje z oznako pravice do dostopa na trg dela     Pripnite dokument | 1 |
| • Informativni list oz. delovno dovoljenje.                                                                                                    |   |
| Pripnite dokument                                                                                                    |   |
| • Drugo                                                                                                    |   |
| Pripnite dokument                                                                                                    |   |
|                                                                                                    |   |

Slika 20: Pripenjanje ostalih dokumentov, ki so povezani s postopkom

Ko je postopek pripenjanja prilog končan, se klikne na gumb »Nadaljujte z delom na vlogi«, s čimer se pride nazaj na korak za pripenjanje prilog, od tam pa s klikom na gumb »Naprej« na zadnji, 3. korak – Podpisovanje.

### 4.6 Podpisovanje

V tem 3., zadnjem koraku se vlogo elektronsko podpiše s klikom na gumb »Elektronsko podpiši dokument«, s čimer se vlogo tudi odda.

### 4.7 Status vloge

Po elektronskem podpisu vloge se lahko na portalu SPOT spremlja njen status, pogleda zgodovina oddane vloge, vloga s prilogami pa se lahko pogleda tudi v CEH.

Če je z vlogo vse v redu, jo ZZZS potrdi (vloga dobi status: Rešeno - pozitivno).

#### Oddane in zaključene vloge

| Poišči vlogo po SPOT številki |                                                  |                    | (                 |                      | apredno iskanje |
|-------------------------------|--------------------------------------------------|--------------------|-------------------|----------------------|-----------------|
| SEZNAM VLOG ⑦                 |                                                  |                    |                   |                      |                 |
| SPOT številka ↑↓              | Postopek ↑↓                                      | Status Î↓          | Datum spremembe ↓ | Uporabnik na vlogi 🗍 |                 |
| 0700-30-20241111-000051       | Odjava iz obveznih socialnih<br>zavarovanj (M-2) | REŠENO - POZITIVNO | 12.11.2024 09:15  | Jure Prošt           | R               |

Slika 21: Seznam oddanih in zaključenih vlog

Iz CEH si lahko v tem primeru natisnete oz. shranite potrdilo o prijavi. Do CEH-a pri konkretni vlogi pridete tako, da kliknete na povezavo SPOT številke in kliknete na gumb »Vpogled v dokumente« ali tako, da na desni strani kliknete ikono za vpogled v dokumente.

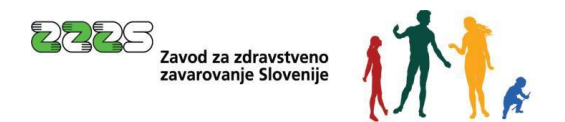

### Podatki vloge

| Odgovorna oseba na vlogi                                                                                                    | :                                                                                                    | Matična številka:                                                                 | JUNE IN SOBJEKTO                 |                                        |
|----------------------------------------------------------------------------------------------------|----------------------------------------------------------------------------------------------------|-----------------------------------------------------------------------------------|----------------------------------|----------------------------------------|
| <b>Organizacija:</b><br>AJPES, izpostava Ljubljana                                                                                                    | 1                                                                                                    | Naziv:                                                                            |                                  |                                        |
| <b>SPOT številka:</b><br>0101-70-20241213-100034                                                                                                    |                                                                                                    |                                                                                   |                                  |                                        |
| <b>Postopek:</b><br>Odjava iz obveznih socialn                                                                                                    | ih zavarovanj (M-2)                                                                                          |                                                                                   |                                  |                                        |
| Status vloge:<br>DOPOLNITEV VLOGE                                                                                                    |                                                                                                    |                                                                                   |                                  |                                        |
| Rok za oddajo:<br>/                                                                                                    |                                                                                                    |                                                                                   |                                  |                                        |
| <ul> <li>ZGODOVINA VLOGI</li> </ul>                                                                                                    | C                                                                                                    |                                                                                   |                                  |                                        |
| ✓ OSEBE NA VLOGI                                                                                                    |                                                                                                    |                                                                                   |                                  |                                        |
| okumenti                                                                                                    | Slika 22: Pode                                                                                               | atki o vlogi                                                                      |                                  |                                        |
|                                                                                                    |                                                                                                    |                                                                                   |                                  |                                        |
| ukumenti za SPOT številko <b>0101</b>                                                                                                    | -30-20241218-100012                                                                                          |                                                                                   |                                  |                                        |
| ikumenti za SPOT številko <b>0101</b><br>^ VLOGE                                                                                                    | -30-20241218-100012                                                                                          |                                                                                   |                                  |                                        |
| ikumenti za SPOT številko <b>0101</b><br>へ VLOGE<br><b>številka dokumenta</b> <sup>↑↓</sup>                                                                           | -30-20241218-100012<br>Dokument                                                                              | Datum vnosa ↑↓                                                                    | Dokumenti                        | XML dokument                           |
| okumenti za SPOT številko <b>0101</b> VLOGE Stevilka dokumenta <sup>†↓</sup> 1101-301-20241218-100021                                                                 | -30-20241218-100012  Dokument  Odjava iz obveznih socialnih zavarovanj (M-2)                                 | <b>Datum vnosa</b> <sup>↑↓</sup><br>18.12.2024                                    | Dokumenti<br>🛓                   | XML dokument<br>호                      |
| okumenti za SPOT številko <b>0101</b> <ul> <li>VLOGE</li> </ul> Stevilka dokumenta <sup>†↓</sup> 101-301-20241218-100021 PRILOGE                                      | -30-20241218-100012<br>Dokument<br>Odjava iz obveznih socialnih zavarovanj (M-2)                             | <b>Datum vnosa</b> Î↓<br>18.12.2024                                               | Dokumenti<br>🛓                   | XML dokument<br>초                      |
| okumenti za SPOT številko <b>0101</b> <ul> <li>✓ VLOGE</li> </ul> Stevilka dokumenta <sup>↑↓</sup> 101-301-20241218-100021 ✓ PRILOGE Stevilka dokumenta <sup>↑↓</sup> | -30-20241218-100012  Dokument  Odjava iz obveznih socialnih zavarovanj (M-2)  Dokument                       | Datum vnosa ↑↓<br>18.12.2024<br>Datum vnosa ↑↓                                    | Dokumenti<br>*<br>Dokumenti      | XML dokument<br>호<br>XML dokument      |
| okumenti za SPOT številko <b>0101</b>                                                                                                    | -30-20241218-100012  Dokument  Odjava iz obveznih socialnih zavarovanj (M-2)  Dokument  Pogodba o zaposlitvi | Datum vnosa ↑↓           18.12.2024           Datum vnosa ↑↓           18.12.2024 | Dokumenti<br>L<br>Dokumenti<br>L | XML dokument<br>호<br>XML dokument<br>호 |

Slika 23: Vloženi dokumenti postopka v CEH

Ko pridete do dokumentov v CEH, lahko pregledate dokumente na ikonah za prenos.

Če kliknete na povezavo na številko dokumenta, se vam odpre stran s podrobnimi podatki o dokumentu.

Če pa ima vloga napake, zaradi katerih je ni možno dopolniti oziroma popraviti ali če niso izpolnjeni pogoji za zavarovanja, jo ZZZS zavrne (vloga dobi status: Rešena - negativno).

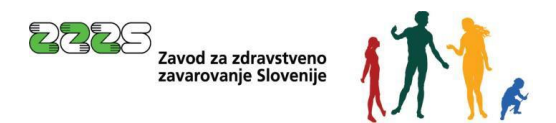

## 4.7.1 Vloga, vrnjena v dopolnitev

#### Oddane in zaključene vloge

| Poišči vlogo po SPOT številki      |             |           | Q                  | (                                       | Napredno iskanje |
|------------------------------------|-------------|-----------|--------------------|-----------------------------------------|------------------|
| SEZNAM VLOG ③                      |             |           |                    |                                         |                  |
| SPOT številka $\uparrow\downarrow$ | Postopek ↑↓ | Status ↑↓ | Datum spremembe ↓= | Uporabnik na vlogi $\uparrow\downarrow$ |                  |

Slika 24: Vpis SPOT številke vloge

Če je vloga pomanjkljivo ali napačno izpolnjena, jo ZZZS vrne v dopolnitev oziroma popravek. Za dostop do vloge, ki je v dopolnitvi, se prijavite na portal SPOT in izberete ustrezen poslovni subjekt (poglavje 3.1). Po izbiri poslovnega subjekta v meniju izberete »Oddane in zaključene vloge«. Vlogo poiščete na seznamu ali preko iskalnega kriterija.

#### Oddane in zaključene vloge

| Poišči vlogo po SPOT številki |                                                  |                  |                            | Q | Napredno is           | kanje |
|-------------------------------|--------------------------------------------------|------------------|----------------------------|---|-----------------------|-------|
| SEZNAM VLOG ③                 |                                                  |                  |                            |   |                       |       |
| SPOT številka ↑↓              | Postopek ↑↓                                      | Status ↑↓        | Datum spremembe ↓ <b>F</b> |   | Uporabnik na vlogi ↑↓ |       |
| 0101-70-20241213-100034       | Odjava iz obveznih socialnih zavarovanj<br>(M-2) | DOPOLNITEV VLOGE | 20.12.2024 10:25           |   | Janez Novak           | B     |
|                               | Bufferer and the second second states            |                  |                            |   |                       |       |

Slika 25: Dopolnitev vloge

Prek tega iskalnega kriterija se takoj pride do vloge, ki jo je treba dopolniti ali popravit.

### Podatki vloge

| Odgovorna oseba na vlogi:                                         | Matična številka: |
|-------------------------------------------------------------------|-------------------|
| Organizacija:<br>AJPES, izpostava Ljubljana                       | Naziv:            |
| <b>SPOT številka:</b><br>0101-70-20241213-100034                  |                   |
| <b>Postopek:</b><br>Odjava iz obveznih socialnih zavarovanj (M-2) |                   |
| Status vloge:<br>DOPOLNITEV VLOGE                                 |                   |
| Rok za oddajo:<br>/                                               |                   |
| ZGODOVINA VLOGE                                                   |                   |
|                                                                   |                   |

Slika 26: Podatki o vlogi, ki jo je potrebno dopolniti

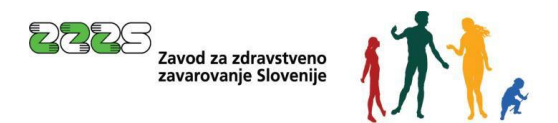

Zakaj je vloga pomanjkljiva ali nepravilno izpolnjena, je vidno v CEH-u, do katerega se pride s klikom na »Vpogled v dokumente« in nato pri »Sklepi« na »Številka dokumenta«.

| Dokumenti                                  |                                               |                                  |           |               |
|--------------------------------------------|-----------------------------------------------|----------------------------------|-----------|---------------|
| Dokumenti za SPOT številko 0101            | -30-20241218-100012                           |                                  |           |               |
| ∧ VLOGE                                    |                                               |                                  |           |               |
| Številka dokumenta $^{\uparrow\downarrow}$ | Dokument                                      | Datum vnosa <sup>↑↓</sup>        | Dokumenti | XML dokument  |
| 0101-301-20241218-100021                   | Odjava iz obveznih socialnih zavarovanj (M-2) | 18.12.2024                       | *         | *             |
| ∧ SKLEPI                                   |                                               |                                  |           |               |
| Številka dokumenta $^{\uparrow\downarrow}$ | Dokument                                      | Datum vnosa $\uparrow\downarrow$ | Dokumenti | XML dokument  |
| 0101-312-20241220-100007                   | Potrdilo                                      | 20.12.2024                       | *         | *             |
| Nazaj                                      |                                               |                                  |           | Podatki vloge |

Slika 27: Sklep o dopolnitvi

Odpre se okno Podatki dokumenta, kjer se vam prikažejo podrobni podatki o dokumentu in seznam napak. Prikažejo se vam tudi podatki referenta ZZZS (ime, priimek in telefonska številka), katerega lahko kontaktirate, če je treba kakšno napako vloge razjasniti.

## Podatki dokumenta

| PODATKI O DOKUMENTU<br>Številka dokumenta:<br>0101-346-20241220-100148<br>SPOT številka:<br>0101-70-20241213-100034<br>Vrsta dokumenta:<br>Sklepi<br>Dokument:<br>Odjava iz obveznih socialnih zavarovanj (<br>Datum vnosa:<br>2012.2024<br>Referent ZZZS, ki je obravnaval vlogo: | M-2)                                             | PODATKI O F<br>Matična številka:<br>Naziv: | POSLOVNEM SU | IBJEKTU       |
|----------------------------------------------------------------------------------------------------|--------------------------------------------------|--------------------------------------------|--------------|---------------|
| DOKUMENTI                                                                                                    |                                                  |                                            |              |               |
| Naziv datoteke                                                                                                    | Tip dokumenta                                    |                                            | -            |               |
| Sklep-0101-70-20241213-100034                                                                                                    | xml                                              |                                            | *            |               |
|                                                                                                    | 1-1 od 1 zapisov 🔍                               | < <u>1</u> > » 20 ~                        |              |               |
| SEZNAM NAPAK                                                                                                    |                                                  |                                            |              |               |
| Opis napake                                                                                                    |                                                  | Koda napake                                |              |               |
| Vpisana registrska številka zavezanca ne o<br>ZZZS. Na obrazcih M mora biti zapisana ve<br>številka zavezanca.                                                                                                    | bstaja v evidenci<br>eljavna registrska          | NVGP1046                                   |              |               |
| EMŠO zavarovanca ne obstaja v evidenci Z<br>podatka v Centralnem registru prebivalstva<br>vpisanih podatkov zavarovanca na M obraz                                                                                                    | ZZS. Preverite obstoj<br>a in ustreznost<br>zcu. | NVGP1072                                   |              |               |
|                                                                                                    | 1-2 od 2 zapisov 🛛 😽                             | < 1 > >> 20 v                              | 3            |               |
|                                                                                                    |                                                  |                                            |              |               |
| Nazaj                                                                                                    |                                                  |                                            |              | Podatki vloge |

Slika 28: Prikaz napak za izbrano vlogo

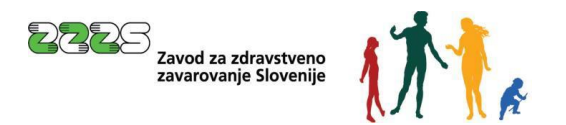

Za samo dopolnitev oz. popravek vloge pa se klikne na gumb »Vsebinsko dopolni vlogo«.

| PODATKI O VLOGI                                                   | PODATKI O POSLOVNEM SUBJEKTU |
|-------------------------------------------------------------------|------------------------------|
| Odgovorna oseba na vlogi:                                         | Matična številka:            |
| <b>Organizacija:</b><br>AJPES, izpostava Ljubljana                | Naziv:                       |
| <b>SPOT številka:</b><br>0101-70-20241213-100034                  |                              |
| <b>Postopek:</b><br>Odjava iz obveznih socialnih zavarovanj (M-2) |                              |
| Status vloge:<br>DOPOLNITEV VLOGE                                 |                              |
| Rok za oddajo:<br>/                                               |                              |
| ✓ ZGODOVINA VLOGE                                                 |                              |
| ✓ OSEBE NA VLOGI                                                  |                              |
| Nazaj Vsebinsko dopolni Vpogled v dokume                          | nte Vpogled v vlogo          |
|                                                                   |                              |

Če vloga v 15 dneh ni dopolnjena, jo sistem SPOT razveljavi.

## 4.8 Možnost iskanja zaključenih vlog

Do iskanja zaključenih vlog lahko pridete na dva načina. Na namizju poslovnega subjekta v razdelku Izpostavljeno izberete bližnjico »Zaključene vloge« ali v navigacijskem meniju pod zavihkom Vloge izberete »Oddane in zaključene vloge«.

| SLOVENIA S P O T                           | Državni portal za poslovne                        | e subjekte                         |              |              | <u>~</u>          | Marinka Prost AS 88286428 |
|--------------------------------------------|---------------------------------------------------|------------------------------------|--------------|--------------|-------------------|---------------------------|
| Zamenjaj poslovni > Subjekt                | Davčna številka: 98373<br>Matična številka: 73019 | 3773<br>395000 Marinka Spot d.o.o. |              |              |                   |                           |
| 命 Moj SPOT                                 | Poslovni subj                                     | jekt                               |              |              |                   |                           |
| 👖 Poslovni subjekt                         | IZPOSTAVLJENO                                     |                                    |              |              |                   |                           |
| Constitution                               |                                                   | :=                                 | ß            | <b>P</b> ⇒   | $\langle \rangle$ |                           |
| Osnutki vlog<br>Oddane in zaključene vloge |                                                   | Postopki                           | Osnutki vlog | Oddane vloge | Zaključene vloge  |                           |
| Postopki                                   |                                                   |                                    |              |              |                   |                           |
| 898 Pooblastila                            |                                                   |                                    |              |              |                   |                           |

Slika 30: Iskanje zaključenih vlog za poslovni subjekt

Na strani Oddane in zaključene vloge lahko v polju za iskanje kliknete na gumb »Napredno iskanje«, kjer imate na razpolago iskanje vloge po različnih podatkih.

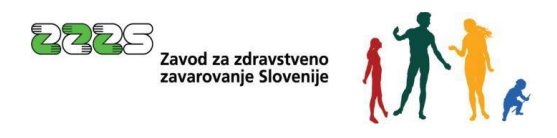

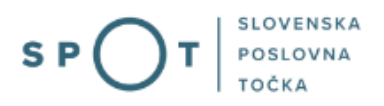

| 遵 RE<br>SL                 | EPUBLIKA SP(        | Ъı | Državni portal za poslovne subjekte                                                | 2 | Marinka Prošt<br>DŠ 88286428 |
|----------------------------|---------------------|----|------------------------------------------------------------------------------------|---|------------------------------|
| Zamer<br>subjek            | njaj poslovni<br>ct | >  | Davčna številka:         98373773<br>Matična številka:         Marinka Spot d.o.o. |   |                              |
| 奋                          | Moj SPOT            |    | Poslovni subjekt / Oddane in zaključene vloge<br>Oddane in zaključene vloge        |   |                              |
| <u>∎</u> P                 | oslovni subjekt     |    | Poišči vlogo po SPOT številki                                                      |   |                              |
| 8                          | Vloge               | ^  | ٩                                                                                  |   | Osnovno iskanje              |
| Osnutki vlog               |                     |    | Postopek                                                                           |   |                              |
| Oddane in zaključene vloge |                     |    |                                                                                    |   | ~                            |
| ≔                          | Postopki            |    | EMŠO številka                                                                      |   |                              |
| B                          | Dokumenti           |    | Datum od Datum do                                                                  |   |                              |
| <b>;</b> 2;                | Pooblastila         |    | dd MM,yyyy 🗎 dd MM,yyyy                                                            |   | Ë                            |
| 49                         | Certifikati         |    | Aktivnost vloge Status                                                             |   |                              |
|                            | Knjiga sklepov      |    | Zaključena 🗸                                                                       |   | ~                            |
| Ē                          | Navodila            |    |                                                                                    |   | Išči Ponastavi               |
| 曲                          | Poslovni koledar    |    |                                                                                    |   |                              |

Slika 31: Iskanje po zaključenih vlogah za poslovni subjekt